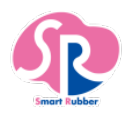

# SR 無線化ユニット クイックガイド

本製品は別売りの「胸骨圧迫訓練評価システム しんのすけくん」または「SR ソフトビジョン(数値版)」と合わせて ご使用いただける製品です。本製品を正しくお使いいただくために、必ず取扱説明書をお読みください。

### 準備いただくもの

- ・しんのすけくん または SR ソフトビジョン(数値版)
- ・パソコン または スマホ または タブレットなどの表示端末

### 本体を充電する

- 1. AC アダプタの電源ケーブルコネクタに電源ケーブルのアダプタ側プラグを水平 に差し込んでください
- 2. AC アダプタの本体側プラグを本体の AC アダプタ用コネクタに水平に差し込ん でください
- 3. 電源コンセントの電源プラグを AC100V 電源コンセントに接続してください

AC100V コンセント 3 本体側プラグ 1 電源プラグ ~電源ケーブルコネクタ アダプタ側プラグ

### 本体にアクセスする

- 1. 電源/計測ボタンを1秒以上押して電源を入れます。(本体の起動に約30秒かかります)電源 LED が緑色にな っていることを確認してください。
- 2. 本体背面に記載された「SSID」と「暗号化キー」を使用して、ご使用の表示端末の Wi-Fi 設定(WLAN 設定) から本体に接続をしてください。
- 3. 表示端末の Google Chrome ブラウザから「<u>http://192.168.10.1</u>」にアクセスしてください。 4. トップ画面でしんのすけくん または SR ソフトビジョン(数値版)を選択してください。

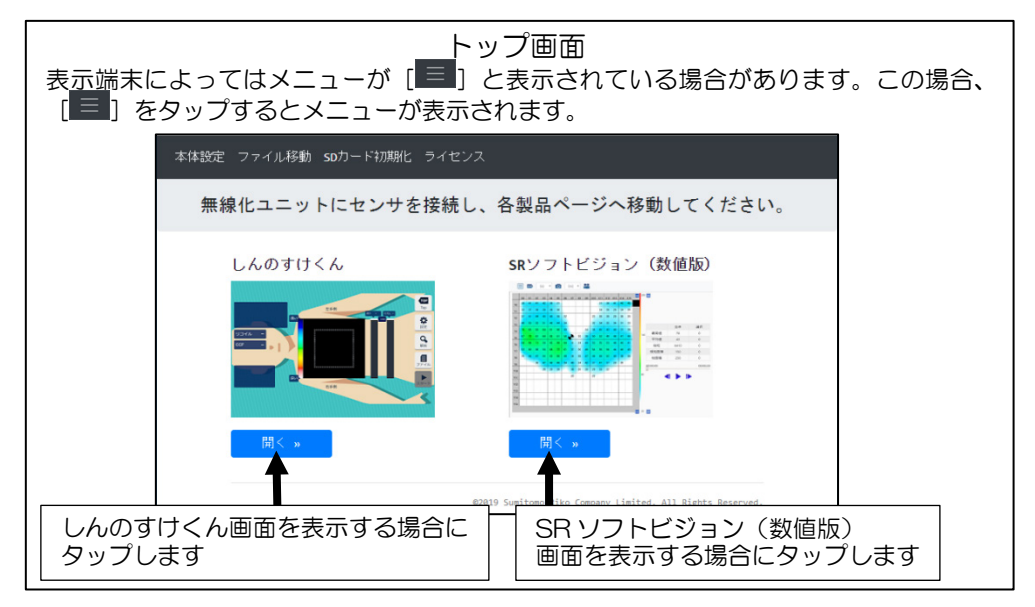

| 本体設定      | SR 無線化ユニット本体の設定を行います。詳細は取扱説明<br>書をご参照ください。                        |
|-----------|-------------------------------------------------------------------|
| ファイル移動    | SR 無線化ユニット本体の SD カードと USB1,2に接続した USB メモリとのデータファイルコピー、移動、削除を行います。 |
| SD カード初期化 | SR 無線化ユニット本体の SD カードを初期化します。初期<br>化を行うと本体に保存されているデータが削除されます。      |
| ライセンス     | SR 無線化ユニットで使用されている OSS(オープンソース<br>ソフトウェア)のライセンスが表示されます。           |

## 時計設定

本製品は時計機能を備えています。初めて本製品を使用する場合や内蔵電池が消費された場合は、時刻と日付を設定する必要があります。時計が設定されていないと、本製品機能に問題が生じるため、以下の手順に沿って設定してください。

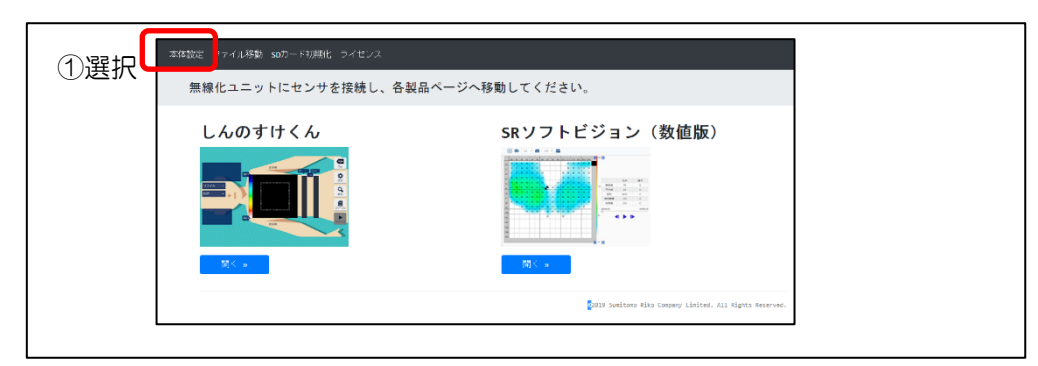

1. トップ画面で「本体設定」を選択してください。

|                  |                                                                                                    | 通常は「ON」を選択することをお勧め                                                                                              | いたします。                                                                                                    |  |
|------------------|----------------------------------------------------------------------------------------------------|----------------------------------------------------------------------------------------------------|----------------------------------------------------------------------------------------------------|--|
|                  | / 24                                                                                                  | DHCPクライアントをOFFにした場合に<br>クを設定します。<br>IPアドレス設定範囲は0.0.0.0~255.2<br>サブネットマスク税定範囲は1~31で<br>IPアドレスを固定する場合は、ネット<br>ます。 | DHCPワライアントをOFFにした場合に有効になる本地のJPアドレス、サブネットマン<br>クを設定と取す。<br>DO-00-25,255,255,255,254です。<br>サブネットマスク設定範囲にはつきまです。<br>PPアドレスを設定する場合は、ネットワーク管理者にご信頼することをお勧めいたします。 |  |
| 管理               |                                                                                                    |                                                                                                    |                                                                                                    |  |
| 管理パスワード有効        | ON<br>®OFF                                                                                            | ONに設定すると、無線化ユニット設定<br>際に管理パスワードを求められます。<br>設定することで、本機のセキュリティ/<br>ユーザー名はadminをご指定ください。                           | ONに設定すると、無縁化ユニット設定、ファイル移動、SDカード初期化へ移動する<br>際に確認してスワードを求められます。<br>設定することで、本機のセキュリティが向上します。<br>ユーザー名はadminをご施定ください。                                           |  |
| 管理パスワード          | 新しいパスワード<br>同じパスワードを入力                                                                                | ────────────────────────────────────                                                                            |                                                                                                    |  |
| 機器情報             |                                                                                                    |                                                                                                    |                                                                                                    |  |
| IPアドレス(サブネットマスク) | 192.168.10.1 / 24                                                                                     | 本機のIPアドレスとサブネットマスク                                                                                              | 本機のIPアドレスとサブネットマスクを表示します。                                                                                                    |  |
| MACアドレス          | 00:04:F3:13:45:72                                                                                     | 本機のMACアドレスを表示します。                                                                                               | 本機のMACアドレスを表示します。                                                                                                    |  |
| ファームウェアパージョン     | 02.00.00                                                                                              | 本機のファームウェアパージョンを表示します。                                                                                          |                                                                                                    |  |
| ファームウェアアップデート    | ファームウェアアップデート                                                                                         | (2日時の入力)                                                                                                    | プデートを行います。無線化ユニットがSTモー<br>されている場合に、左のボタンが使用できま<br>に株式会社・健康介護事業室<br>roduct/health/)の情報をご確認ください。                                                              |  |
| シリアル番号           |                                                                                                    |                                                                                                    |                                                                                                    |  |
| 無線化ユニット時間設定      | 2020 年 101 月 101 日 無線化ユニットの時間設定をします。<br>101 時 101 分 100 秒 目動入力 ご利用中の表示端末の時間を自動入力したい場合、「自動入力」を押してください。 |                                                                                                    |                                                                                                    |  |
| ポート番号設定          |                                                                                                    |                                                                                                    |                                                                                                    |  |
| HTTP用ポート番号       | 80                                                                                                    | HTTP用ボート番号を設定します。                                                                                               | HTTP用ポート番号を設定します。                                                                                                    |  |
| データ通信用ポート番号1     | 5000                                                                                                  | 計測データ通信用ポート番号 (TCP) を                                                                                           | 計測データ通信用ボート番号 (TCP) を設定します。                                                                                                    |  |
| データ通信用ボート番号2     | 5001                                                                                                  | 解析データ通信用ポート番号 (TCP) を                                                                                           | 解析データ通信用ボート番号 (TCP) を設定します。                                                                                                    |  |
| データ通信用ポート番号3     | 3500                                                                                                  | 数値版 データ通信用ポート番号を設定                                                                                              | 数値版 データ通信用ポート番号を設定します。                                                                                                    |  |
| データ通信用ポート番号4     | 3001 数値版 再生状態同期用ポート番号を設定します。                                                                          |                                                                                                    |                                                                                                    |  |

- 2. 無線化ユニット設定ページの「機器情報」->「無線化ユニット時間設定」に現在時刻を入力するか、ご利用中の 端末の時刻を反映させる場合は「自動入力」ボタンを押してください。
- 3. ページ上部の「Apply」ボタンを押して、設定を適用してください。

アプリケーション使用方法

しんのすけくんや SR ソフトビジョン(数値版)のアプリケーション使用方法につきましては、弊社ホームページを ご参照ください。 住友理工株式会社 健康介護事業室ホームページ **回換返回** 

https://www.sumitomoriko.co.jp/product/health/

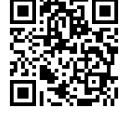